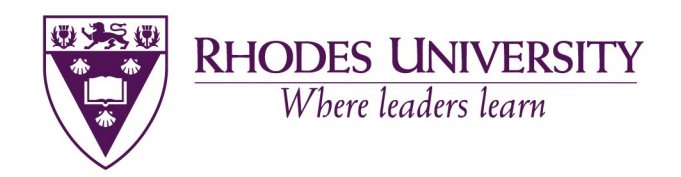

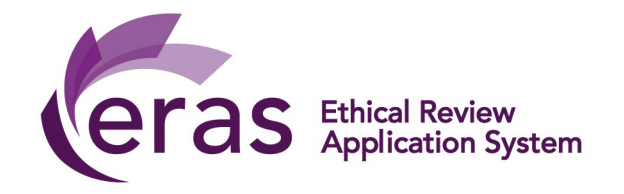

# **ETHICAL RESEARCH APPLICATION SYSTEM (ERAS)**

# **USER MANUAL**

# **HUMAN SUBJECTS & ANIMAL USE**

Compiled by Siyanda Manqele Version 3

Feb 2021

## **Table of Contents**

| 3  |
|----|
| 3  |
| 4  |
| 5  |
| 6  |
| 6  |
| 9  |
| 10 |
| 11 |
| 12 |
| 13 |
| 14 |
|    |

#### **Troubleshooting tools**

- Refresh the page under "Work Area"
- Going back to the action bar "Navigate"
- Save the application to work with it later "Save"
- Always make use of your "Action Bar"

### Work Flow

Process to apply for ethical clearance from Rhodes University using ERAS:

STEP 1: Applicant/Supervisor submits to Departmental Ethics Representative once validated the Dept Rep,

STEP 2: Submits to Ethic coordinator who assigned Reviewers (two weeks review process),

STEP 3: On completion of the review the application is place on next Ethics review meeting agenda (5 days prior to meeting),

STEP 4: Meeting (two days) >>> Outcome shared with the applicant (Minor or Major Modifications required, Provisional Approval, Approved, Approved or Not Approved).

# NOTE: KINDLY EXPECT A MINIMUM FOUR-WEEKS TURN AROUND TIME FOR YOUR APPLICATION ONCE RECEIVED BY THE ETHICS CO-ORDINATOR.

#### **Form Status**

The system has a "form status" bar, which allows each applicant to check his or her statuses. The statuses are as follows:

- Not Submitted –necessary signatures are missing and requires to be signed. The "completeness check" button will point out the missing blocks on the form. (ALL FIELDS ON THE FORM MUST BE FILLED)
- Submitted by Applicant the form has been submitted with all fields filled and all signatures have been signed. The application is ready for departmental review (COMMENTS MUST BE MADE VISSIBLE BY THE DEPT REP FOR THE APPLICANT)
- Additional Info Req-the departmental rep has reviewed it and requires more information or changes. The applicant addresses these comments and signs again for submission. The submission process remains the same
- Forwarded for Review the application has been recommended by the dept rep by pressing the "Ready for Committee" button. At this stage the Ethics Coordinator or the Chair assigns the application to two reviewers
- Under Review the application has been assigned to reviewers and a waiting period of two weeks is initiated.
- Assigned to a meeting The application has been allocated to the agenda for the next meeting
- **Approved** the outcomes have been approved after the meeting
- Minor Mod Req the application has been provisionally approved based that the minor changes, the applicant must address minor changes and resubmit by signing the application again the same way they did when initially submitting. The application will looked at by the Chair and finalised upon submission if all comments have been properly addressed. It does not wait for the next meeting
- **Major Mod Req** the application has been reviewed and sent back for major modification, once the comments have been address, it will serve in the next meeting

- **Provisional approval pend. gatekeepers permission** – the application is provisionally approved pending gatekeepers/permission letter. The applicant uses the provisional approval letter and submit it to the relevant organisations and receives letter granting permission. The letter is sent to the Ethics Coordinator, upon receiving the permission letters the application is immediately approved with no further delays. It does not serve in the next meeting

Not approved – the application is not approved

#### 1. How to sign in

The URL for the ERAS application site:

https://rhodes.forms.ethicalreviewmanager.com

You will be required to login using your Rhodes University username (staff or student number). Your password is the network password that you use to access other RU platforms.

| anter your userna       | ne and password            |                        |                          |                 |  |
|-------------------------|----------------------------|------------------------|--------------------------|-----------------|--|
| A service has requested | you to authenticate yourse | elf. Please enter your | username and password in | the form below. |  |
| Username s18            | 00000                      | 1                      |                          |                 |  |
| Password                |                            |                        |                          |                 |  |
| Log                     | jin                        |                        |                          |                 |  |
| Forgotten your pas      | ssword?                    |                        |                          |                 |  |
| - Student second s      |                            |                        |                          |                 |  |

## 2. How to create an application

Click on "Create Project" in left hand panel

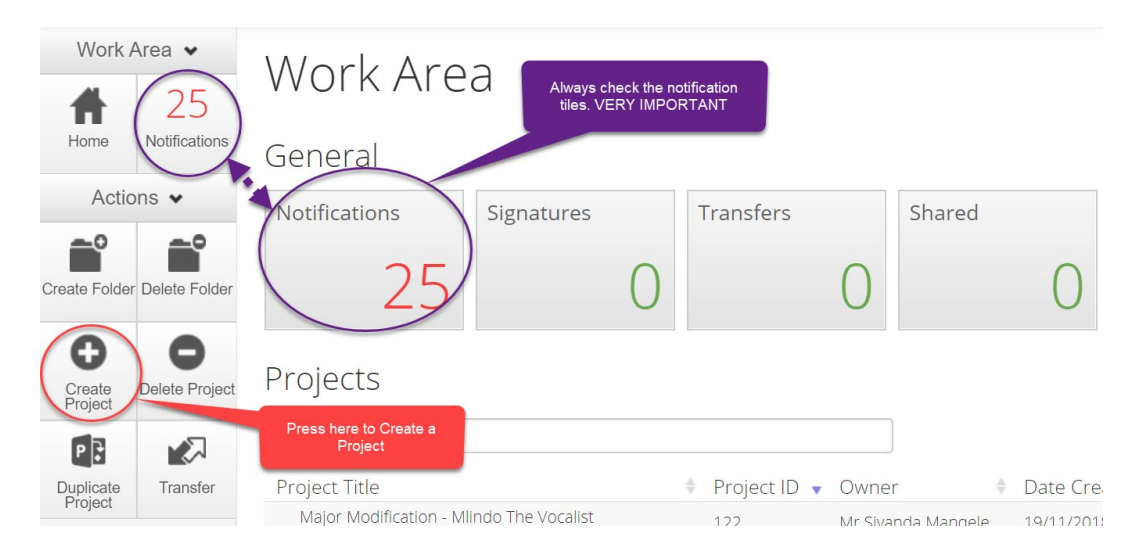

## 2.1 When creating a project

Add the title of your research project under "Project Title"

Select the type of research you are intending to undertake under "main form"

# **Create Project**

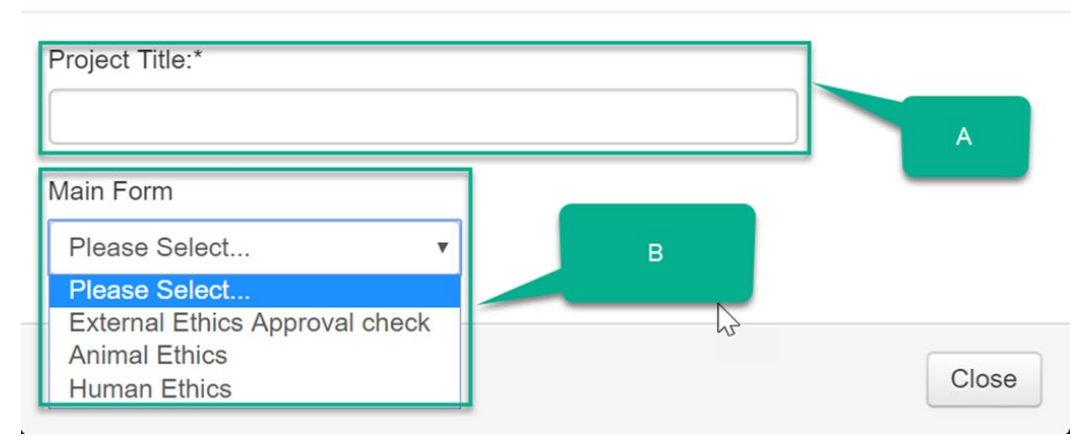

The relevant form (Human/ Animal) will open on the question summary page.

All questions must be answered in order to be able to submit the application.

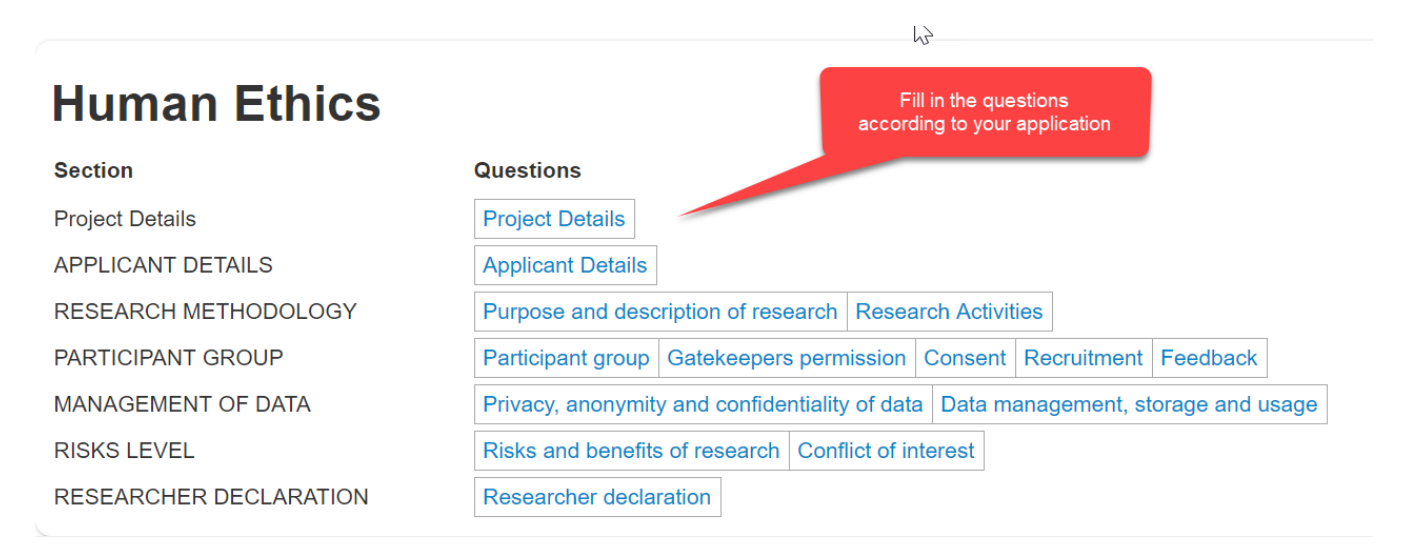

© Infonetica Ltd 2018 Version 10.7.0.0

Terms and Conditions | Privacy Policy

×

| Form Status Review Reference |            |            | A             | pplication Type     | Date Mod                                            | lified 0133            |
|------------------------------|------------|------------|---------------|---------------------|-----------------------------------------------------|------------------------|
| Not Submitted                | N/A        |            | N             | /Α                  | 02/12/201                                           | 8 14:41                |
| Navigation                   | Documents  | Signatures | Collaborators | Submissions         | History                                             |                        |
| Animal                       | Ethics     |            |               |                     | Fill in the questions according to your application | Show Inactive Sections |
| Section                      |            |            | Questions     |                     |                                                     | -                      |
| LANDING PAGE                 |            |            | Landing pa    | ge                  |                                                     |                        |
| PROJECT DETAIL               | S          |            | Project Det   | ails                |                                                     |                        |
| GENERAL INFORM               | MATION     |            | Applicant d   | etails              |                                                     |                        |
| PROJECT DESCR                | IPTION     |            | Project des   | cription Species D  | etails                                              |                        |
| BIOHAZARD STAT               | EMENT      |            | Biohazard     | Statement           |                                                     |                        |
| COMMENTS FOR                 | COMMITTEE  |            | Comments      | for the committee ( | optional)                                           |                        |
| POST-APPROVAL                | MONITORING |            | Post-Appro    | val Monitoring      |                                                     |                        |
| DECLARATION &                | SIGNATURE  |            | Declaration   | & Signature         |                                                     |                        |

#### 2.2 Action Bar

The Action bar (left hand panel) shows the following actions available to the applicant:

- **Previous** and **Next** helps to move to the next page of the form or backwards.
- Navigate Returns to the main application summary page where all the questions are listed and the application status is visible.
- Print You can print the form
- **Documents** Helps you find the attached documents
- Signatures- Shows the status of the signatures requested or signed
- **Save** You can save the form and come back to it later BUT doesn't mean its submitted
- **Share** Sharing a form enables others to view/edit the same form depending on the level of access you give them.
- Collaborators All collaborators are linked and viewed on this button
- **Completeness Check** This checks if all questions have been answered when the applicant is not sure before submitting.

| Actio                | ns 🗸                  |
|----------------------|-----------------------|
| <b>O</b><br>Previous | Next                  |
| <b>1</b><br>Navigate | Print                 |
| <b>D</b> ocuments    | Signatures            |
| Save                 | Share                 |
| Collaborators        | Completeness<br>Check |

#### 2.2.1 Share button

Press "Share" in order for the form to be shared with you supervisor/collaborator before signing

| Action           | s 🗸        | Section                               | Questions                                                                         |
|------------------|------------|---------------------------------------|-----------------------------------------------------------------------------------|
| Å                |            | Project Details                       | Project Details                                                                   |
| Project          | Share      | APPLICANT DETAILS                     | Applicant Details                                                                 |
|                  | $\bigcirc$ | RESEARCH METHODOLOGY                  | Purpose and description of research Research Activities                           |
| Completeness Pri |            | PARTICIPANT GROUP                     | Participant group Gatekeepers permission Consent Recruitment Feedback             |
|                  | Print      | MANAGEMENT OF DATA                    | Privacy, anonymity and confidentiality of data Data management, storage and usage |
| Спеск            |            | RISKS LEVEL                           | Risks and benefits of research Conflict of interest                               |
|                  |            | RESEARCHER DECLARATION AND SIGNATURES | Researcher declaration and signatures                                             |

Share options will appear, choose the type of access the supervisor is given on the form and share

| Share 🕜                                                                          |                                                                                                    | ×                                   |
|----------------------------------------------------------------------------------|----------------------------------------------------------------------------------------------------|-------------------------------------|
| Sharing a form enables others to view/ed access you give them. Please select the | it the same form dependir<br>users you wish to share th                                                                             | ng on the level of<br>is form with: |
| Collaborator email                                                               | <ul> <li>Read</li> <li>Write</li> <li>Submit</li> <li>Share</li> <li>Create all sub forms</li> <li>Receive notifications</li> </ul> | Ŧ                                   |
|                                                                                  |                                                                                                    | Share Close                         |

How it appears on the person the application is shared with

| Work Area     |            |   |           |        |  |  |  |  |
|---------------|------------|---|-----------|--------|--|--|--|--|
| General       | $\searrow$ |   |           |        |  |  |  |  |
| Notifications | Signatures |   | Transfers | Shared |  |  |  |  |
| 1             |            | 0 |           | 0 1    |  |  |  |  |
| Projects      |            |   |           |        |  |  |  |  |

#### **2.3 Completing the questions**

- All questions must be answered;
- Ensure that you enter the correct department (Important for Departmental ethics Representative validation)
- If you are a student, you can complete the application but your supervisor's details must go into the principle investigators fields, and yours under student details.
- All collaborators names must be included
- If you are student it is strongly advised that you share the application form with your supervisor before submitting it for Departmental Validation
- You must not upload the research proposal but you can copy and paste the required information. The form is designed equivalent to the research proposal

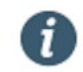

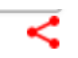

#### 2.4. Signing the form upon completion

- The final question is "declaration and signature".
- All internal collaborators on the project need to sign.
- External collaborators will need to sign a form indicating they have seen the application and agree.
- Only collaborators with a Rhodes email address will have access to the system.
- Once all signatories have signed the application automatically submits.
- Press the "Sign" blue button
- It is the applicant's responsibility to request their supervisor/collaborator or Principal Investigator's signature
- Press "Request Signature" and enter the RHODES email address of the person from who you are requesting signature
- You can include a message to the person.
- NOTE: If, after attempting to request a signature, you get a message that the person does not exist on the system, please email <u>s.manqele@ru.ac.za</u> with person's name and RHODES email address and request that the person be added to the system.

As the student on this research project, I agree to the above declaration.

#### Sign

#### Add Another Signature

As the Principal Investigator and / or Supervisor, I agree to the above declaration

Request Signature Sign

As Rhodes staff collaborator on this project, I agree with the above declaration

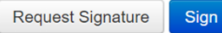

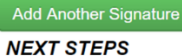

#### You have reached the end of the ethics application form.

| Sign Form                                                                                | ×     | Request a signature                                                                                                    |
|------------------------------------------------------------------------------------------|-------|----------------------------------------------------------------------------------------------------|
| Please enter your login details in order to sign this form:           s.manqele@ru.ac.za |       | s.manqele@ru.ac.za                                                                                                    |
| Warning! Once all the signatures are signed, the form will be automatical submitted.     | ly    | I have filled in the form and completed all sections as required. Kindly go through<br>the form, if you happy with everything then sign it off so that it can be submitted. |
| Sign                                                                                     | Close | warning: Once all the signatures are signed, the form will be automatically submitted.                                                                                      |
|                                                                                          |       | Request                                                                                                    |

#### NB: ONLY ONCE ALL SIGNATORIES HAVE SIGNED WILL THE FORM BE SUBMITTED.

#### 2.5 How to track the status of an application.

Open your work area and click on the project you are tracking and click on it

| Ethic                         | al Review      | Application System        | Home Contacts H             | elp 🕶                                                    |                     |         |                     |                 | Mr | Siyanda Manq     |
|-------------------------------|----------------|---------------------------|-----------------------------|----------------------------------------------------------|---------------------|---------|---------------------|-----------------|----|------------------|
| Work A                        | Area ▾<br>31   | Work Are                  | а                           |                                                          |                     | 2       |                     |                 |    |                  |
| Home                          | Notifications  | General                   |                             |                                                          |                     |         |                     |                 |    |                  |
| Actio                         | ons 🗸          | Notifications             | Signatures                  | Transfers                                                |                     | Shared  |                     |                 |    |                  |
| Create Folder                 | Delete Folder  | 31                        | 0                           |                                                          | 0                   |         | 0                   |                 |    |                  |
| <b>G</b><br>Create<br>Project | Delete Project | Projects                  |                             | Click on the applicat<br>you are tracking                | ion                 |         |                     |                 |    |                  |
| P                             | N.             | Search Projects           |                             |                                                          |                     |         |                     |                 |    |                  |
| Duplicate<br>Project          | Transfer       | Project Title             |                             | ¢                                                        | Project<br>ID       | • Owner | \$                  | Date<br>Created | ÷  | Date<br>Modified |
|                               |                | Ethical considerations in | Mr Siyanda<br>Manqele       |                                                          | 10/12/2018<br>11:50 |         | 22/01/2019<br>14:45 |                 |    |                  |
|                               |                | My testing with the new   | Single Sign On (SSO) on ER/ | My testing with the new Single Sign On (SSO) on ERAS 152 |                     |         |                     |                 |    |                  |

User Manual for Human Subjects & Animal Subjects. Ethical Review Application System (ERAS) - Version 3 – Feb 2021

| Ethic                 | al Review           | Application Sys | stem Home                                             | Contacts Help <del>-</del>                                                                                     |                  | Mr Siyanda Manqele 👻 |  |  |  |  |  |
|-----------------------|---------------------|-----------------|-------------------------------------------------------|----------------------------------------------------------------------------------------------------|------------------|----------------------|--|--|--|--|--|
| Work Area             |                     |                 |                                                       |                                                                                                    |                  |                      |  |  |  |  |  |
| Home                  | 31<br>Notifications |                 | Note: There is a newer version of the project. Update |                                                                                                    |                  |                      |  |  |  |  |  |
| Actic<br>Project      | ons •               | Project Tree V  | I considerations in a                                 | inimal studies                                                                                                 |                  |                      |  |  |  |  |  |
| Completeness<br>Check | s Print             |                 | nimal Ethics                                          | The status changes upon each<br>action, Not Submitted,<br>Submitted, Superceded or<br>Approved or Not Approved |                  |                      |  |  |  |  |  |
|                       |                     | Form Status     | R                                                     | Review Reference                                                                                               | Application Type | Date Modified        |  |  |  |  |  |
|                       |                     | Not Submitted   | N                                                     | I/A                                                                                                    | N/A              | 22/01/2019 14:45     |  |  |  |  |  |

#### 2.6 Responding to a Signature request

Click on the link provided in email to log on system

| From: Donotreply < <u>donotreply@infonetica.net</u> > |
|-------------------------------------------------------|
| Date: Dec 2, 2018 at 4:55 PM                          |
| <b>Γo:</b> N Obers < <u>n.obers@ru.ac.za</u> >        |
| Subject: Ethics application: Signature request        |

Dear Ms Obers

You have received a signature request for an Ethics Application (Project ID: 0134) from Mr Siyanda Manqele.

[ have filled in the form and completed all sections as required. Kindly go through the form, if you happy with everything then sign it off so that it can be submitted.

To view your outstanding signature requests, click on the following link: http://rhodes.forms.ethicalreviewmanager.com/Signatures/Index

Ι

Kind regards,

RUESC Team

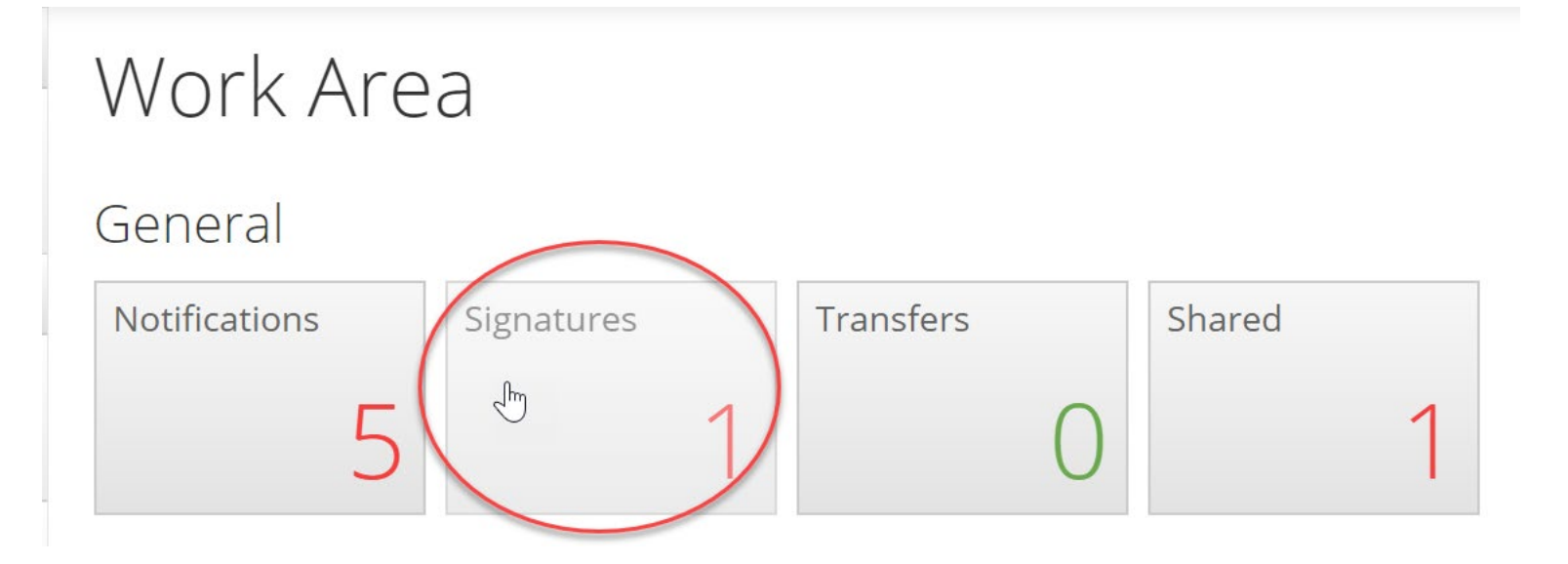

#### Signatures Search Signatures Requesting Requested Response **Project Title** User Date v Date Status Action Туре Message The use of differentiated RU 15/04/2019 Requested View Form 12:12 collaborators

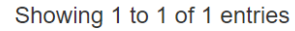

| C) | Sompleteness Check                        |       |  |  |  |  |  |
|----|-------------------------------------------|-------|--|--|--|--|--|
| ,  | Your form is complete and ready to submit |       |  |  |  |  |  |
|    |                                           | Close |  |  |  |  |  |

### As the student on this research project, I agree to the above declaration.

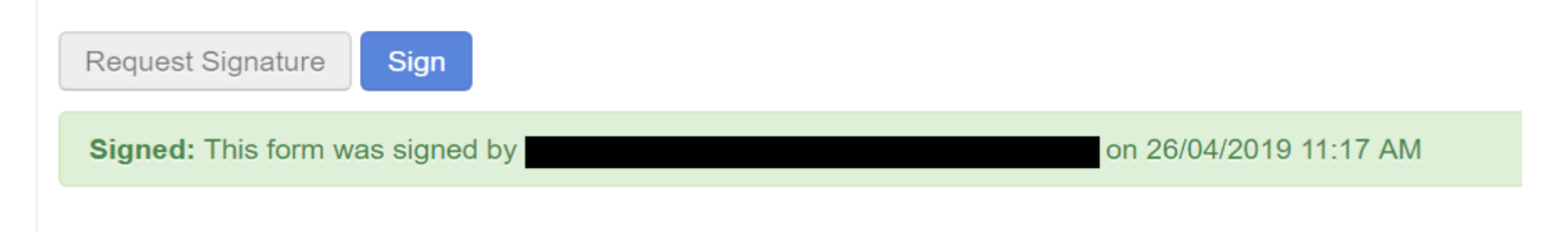

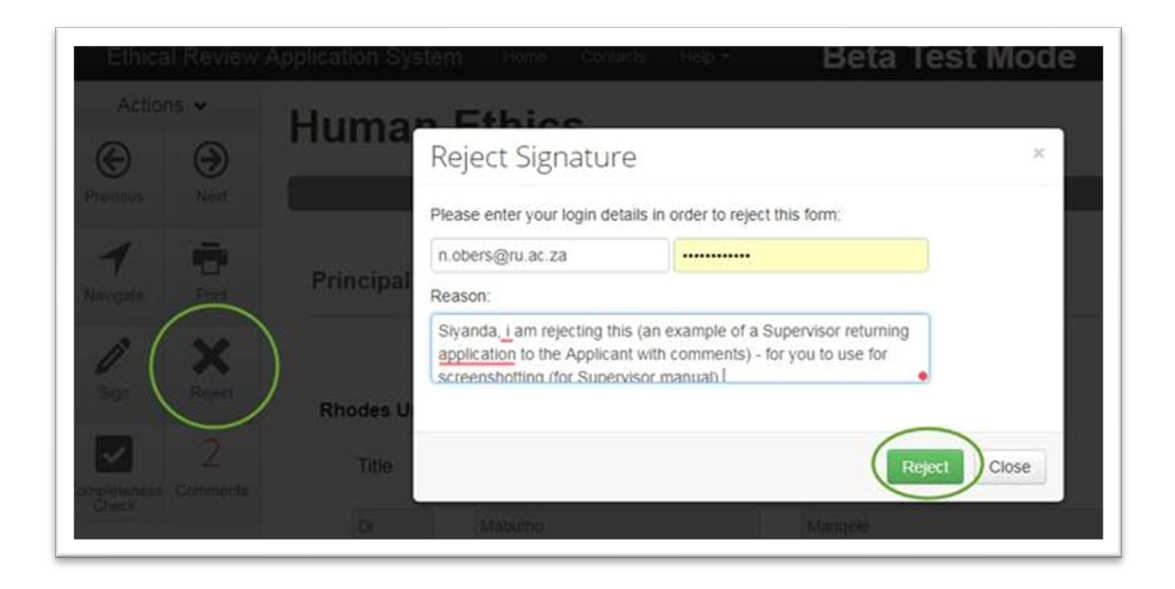

An email notifying the applicant that the signature request has been "Rejected"

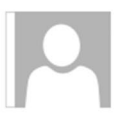

donotreply@infonetica.net 🗆 s.mangele@ru.ac.za

Re: Your Signature Request

Dear Mr Manqele

Your signature request has been rejected by Ms Noelle Obers

To view the status of your signature requests, click on the following link:

http://rhodes.forms.ethicalreviewmanager.com/Signatures/Index

#### Please note:

Only once the Ethics Committee has reviewed your application can you obtain gatekeepers permission.

Download your application as a PDF document and send the application and outcome letter to the relevant gatekeepers. (see User guide, or go to Home and download from Project list)

The INTERNAL Gatekeepers permission/s are:

For Rhodes Students as participants - Registrar@ru.ac.za or .....

For Rhodes Staff members - I.govender@ru.ac.za

The Gatekeepers Permission letter/s must be emailed to <u>ethics-</u> <u>committee@ru.ac.za</u> along with the applicant's name and the application reference number.

Only once all the gatekeepers' permissions are received can the application receive final approval.

A final approval outcome letter will be sent out.

TO CONTINUE, click on NEXT in the left hand panel.

Alternatively, click on SAVE to save and return to your application later.